## Zum Hauptmenü

## Mailalias dem Spamfilter hinzufügen

Hintergrund: Der Maia-Mailguard filtert alle E-Mails für hinterlegte E-Mailkonten. Werden einem E-Mail-Account noch weitere E-Mail Aliase hinzugefügt (z. B. als Administrator *maint*), so werden diese nicht automatisch in die Spamfilterung mit aufgenommen. Es ist notwendig die E-Mail Aliase zusätzlich einem bestehenden Konto des Spamfilters hinzuzufügen.

Als Beispiel verwenden wir hier das bestehende E-Mailkonto *einkauf@m-privacy.de*, welches auch im Maia-Mailguard Spamfilter aktiviert ist. Wir möchten nun für das Konto den Mailalias *post@m-privacy.de* hinzufügen.

## Vorgehensweise

- Der dem Spamfilter hinzuzufügende E-Mail-Alias muss dem Postfach *einkauf* als Mail-Alias zugeordnet werden. Diese Zuordnung erfolgt als Administrator *maint*.
- Melden Sie sich als Benutzer *mailadmin* (der Administrator für den Maia-Mailguard) über die Weboberfläche des Maia-Mailguard an. Sie erreichen die Anmeldemaske über:

## https://[IP-Adresse Ihres mp-Mailservers]/maia/

Die Anmeldung erfolgt mit dem Benutzernamen *mailadmin@ihre\_Domäne* mit dem zugehörigen Passwort (haben Sie das Passwort vergessen, können Sie dieses als Administrator *maint* neu setzen).

• Nachdem Sie angemeldet sind, wählen Sie aus dem Menüpunkten der linken Spalte den Menüpunkt *Verwaltung* aus. Sie sehen eine Liste von Administrationsmenüs aus denen Sie bitte den Menüpunkt *Benutzer* auswählen.

Sie sehen eine Übersicht von Feldern. Tragen sie bitte in das Feld *Neue E-Mail-Adresse/Alias hinzufügen* die komplette E-Mailadresse ein, welche als Alias hinzugefügt werden soll (in unserem Beispiel *post@m-privacy.de*.

| Neue E-Mail-Adresse/Alias hinzufügen ?   |                   |                                      |
|------------------------------------------|-------------------|--------------------------------------|
| Neue E-Mail-Adresse/Alias<br>hinzufügen: | post@m-privacy.de |                                      |
|                                          |                   | Neue E-Mail-Adresse/Alias hinzufügen |

Klicken Sie anschließend auf den Button *Neue E-Mailadresse/Alias hinzufügen*. Damit wurde die neue E-Mail-Adresse in den Pool zu verwaltender E-Mail-Adressen hinzugefügt.

• Im nächsten Schritt muss die E-Mail-Adresse noch dem eigentlichen Konto (in unserem Beispiel *einkauf@m-privacy.de*) hinzugefügt werden.

Wählen Sie dazu bitte aus den Administrationsfeldern nun das Feld *E-Mail-Adresse/Alias verknüpfen* aus. Sie sollten nun die im letzten Schritt hinterlegte E-Mail-Adresse in der Liste der verfügbaren

Adressen sehen. Wählen Sie bitte die erstellte E-Mail-Adresse aus und wählen Sie ebenfalls in der darunter stehenden Liste der Konten das zugehörige Konto für den Alias aus. In unserem Beispiel ist das das Konto *einkauf*.

| E-Mail-Adresse/Alias verknüpfen ? |                   |                                 |
|-----------------------------------|-------------------|---------------------------------|
| E-Mail-Adresse/Alias:             | post@m-privacy.de | t privacy ile A                 |
| Benutzerkonto:                    | <br>einkauf<br>▼  |                                 |
|                                   |                   | E-Mail-Adresse/Alias verknüpfen |

Bestätigen Sie bitte die Auswahl mit dem Button *E-Mail-Adresse/Alias verknüpfen*.

 Als nächstes müssen noch die Einstellungen für das Spamfallen-Konto für die neue E-Mail-Adresse aktualisiert werden. Dazu bitte aus dem Auswahlmenü den Menüpunkt *Benutzer* auswählen und nach dem Konto *einkauf* suchen lassen.

| Benutzer ?              |                   |
|-------------------------|-------------------|
| Benutzerdetails einkauf | (* = Platzhalter) |
|                         | Benutzer finden   |

Durch Bestätigung der Auswahl gelangen Sie zur Übersicht der Benutzer mit dem Namen *einkauf*. Bitte klicken Sie auf den Benutzer. Sie wechseln damit als Administrator in die Rolle des Benutzers *einkauf*.

| ?                   |           |      |       |        |        |
|---------------------|-----------|------|-------|--------|--------|
| 1 Benutzer gefunden | Kein-Spam | Spam | Virus | Banned | Header |
| einkauf             | 7         | 15   | 0     | 0      | 0      |

Dass Sie die Rolle gewechselt haben wird im Kopf der linken Hauptmenüleiste dadurch angezeigt, dass Sie nicht mehr als Benutzer *Administrator* angemeldet sind, sondern als *mailadmin (als einkauf)*. Sie arbeiten nun im Account des Benutzers *einkauf* als Administrator.

Bitte wählen Sie nun aus den Menüpunkten auf der linken Seite des Hauptmenüs den Menüpunkt *Einstellungen* aus. Klicken Sie bitte dort auf die E-Mail-Adresse neben dem Button *Primäre Adresse*.

| Adressen        | Sonstiges     |                        |  |
|-----------------|---------------|------------------------|--|
| E-Mail-Adressen |               |                        |  |
| Pr              | imäre Adresse | einkauf@m-privacy.de 🍐 |  |

Überprüfen Sie bitte die Einstellungen, ob diese mit den Einstellungen der nachfolgenden Abbildung übereinstimmen:

| Adresse: einkauf@m-privacy.de                   |                                                                         |  |
|-------------------------------------------------|-------------------------------------------------------------------------|--|
| VirenScan                                       | Aktiviert O Deaktiviert                                                 |  |
| Gefundene Viren werden                          | Omarkiert Oquarantäne OGelöscht                                         |  |
| Spam Filterung                                  | Aktiviert Opeaktiviert                                                  |  |
| Gefundener Spam wird                            | Omarkiert Oquarantäne OGelöscht                                         |  |
| Präfix im Betreff einer<br>Spam-E-Mail?         | O Ja ⊙ Nein                                                             |  |
| Füge 'X-Spam:' Kopfzeile ein,<br>wenn Punkte >= | 1.000                                                                   |  |
| Betrachte E-Mail als 'Spam',<br>wenn Punkte >=  | 5.000                                                                   |  |
| Verschiebe in Quarantäne,<br>wenn Punkte >=     | 5.000                                                                   |  |
| Filter für verbotene<br>Dateianhänge            | ● Aktiviert O Deaktiviert                                               |  |
| E-Mails mit verbotene<br>Dateianhängen werden   | OMarkiert ⊙Quarantäne OGelöscht                                         |  |
| Filter für defekte Kopfzeilen                   | Aktiviert O Deaktiviert                                                 |  |
| E-Mails mit defekten Kopfzeilen werden          | ● Markiert O Quarantäne O Gelöscht                                      |  |
| Aktualisiere die Einstellungen di               | eser Adresse Aktualisiere die Einstellungen aller Adressen Zurücksetzen |  |

Bestätigen Sie Ihre Auswahl durch den Button Aktualisiere die Einstellungen aller Adressen.

Sie können sich nun vom *Maia Mailguard* abmelden. Der E-Mail-Alias ist dem Konto hinzugefügt und alle auf dieser E-Mail-Adresse eingehenden E-Mails werden nun automatisch vom mp-Mailserver nach Spam gefiltert.

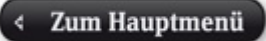

From: https://help.m-privacy.de/ -

Permanent link: https://help.m-privacy.de/doku.php/tightgate-mailserver:maia\_alias

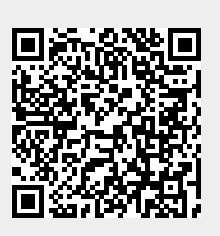

Last update: 2020/09/25 07:58